# Инструкция по голосованию на сайте Центра инициативного бюджетирования Югры:

1. Зайти на сайт isib.myopenugra.ru.

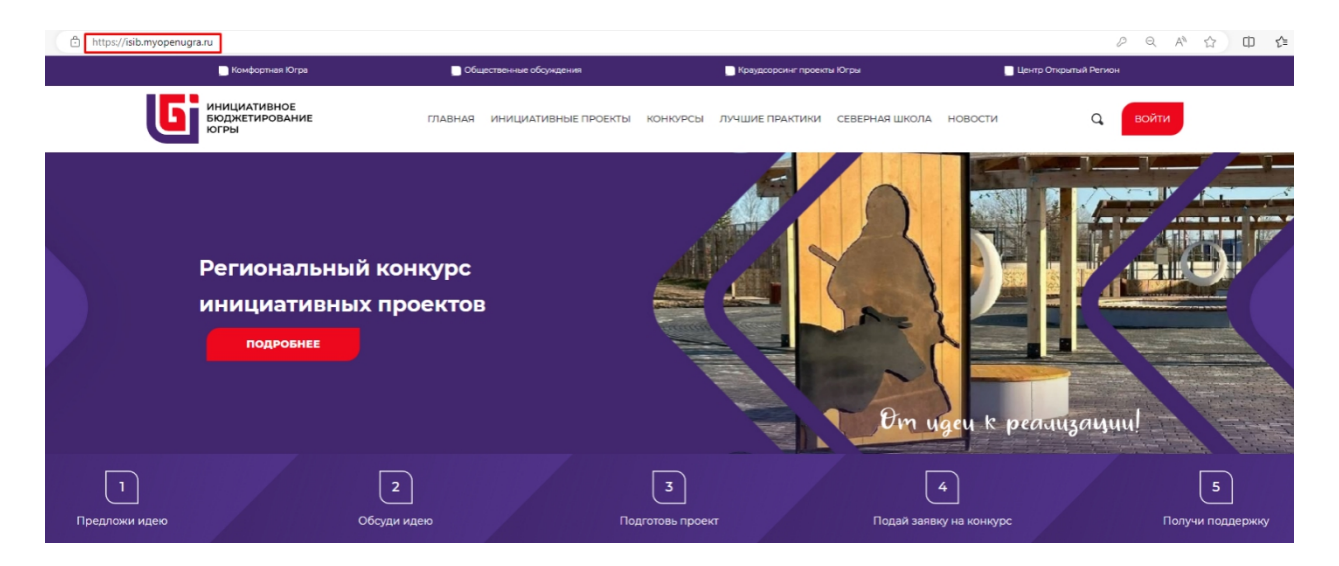

2. Нажать на кнопку «Войти».

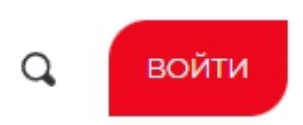

3. Если вы уже регистрировались на портале «Открытый регион – Югра», то введите логин и пароль.

| ×           |
|-------------|
|             |
|             |
|             |
|             |
| Регистрация |
|             |
|             |

4. Если регистрация впервые, нажмите кнопку «Регистрация».

| ×           |
|-------------|
|             |
|             |
| Регистрация |
|             |
|             |

5. Заполните все необходимые поля и галочки, введите код с картинки, нажмите кнопку «**Регистрация**».

| Регистрация                                          | ×                                             |
|------------------------------------------------------|-----------------------------------------------|
| Фамилия *                                            | Адрес электронной почты*                      |
| Имя *                                                | Номер телефона *                              |
| Отчество                                             | Пароль *                                      |
| Дата рождения                                        | Повторите пароль *                            |
| Населенный пункт *                                   |                                               |
| Даю согласие на получение рассылок<br>Код с картинки | Даю согласие на обработку персональных данных |
| Per                                                  | гистрация                                     |

6. Для завершения регистрации - позвоните по номеру указанному ниже. **ЗВОНОК БЕСПЛАТНЫЙ.** Нажмите кнопку **«Подтвердить»**.

Если вы не подтвердите номер телефона, то не сможете проголосовать за проекты, выйдет ошибка. В этом случае подтвердите свой номер телефона в личном кабинете, после чего можете приступать к голосованию.

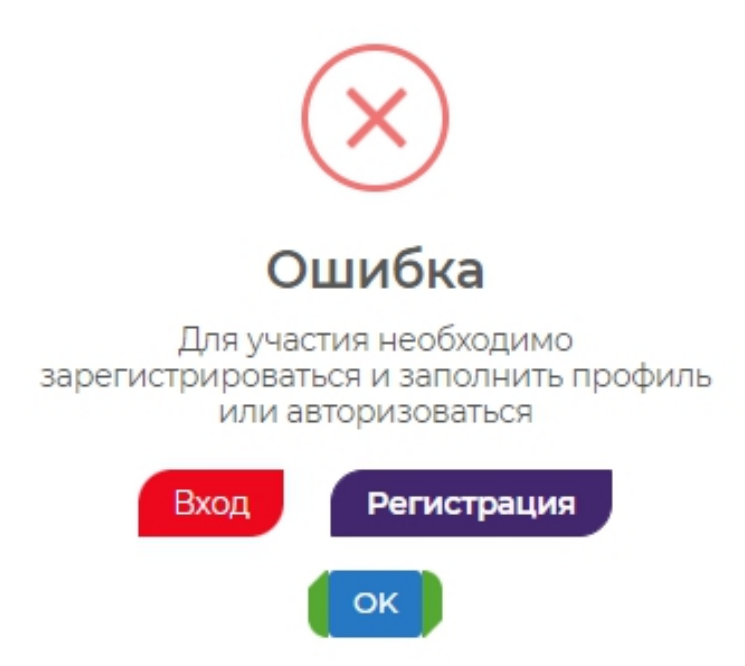

### 7. Перейдите на страницу Регионального конкурса инициативных проектов.

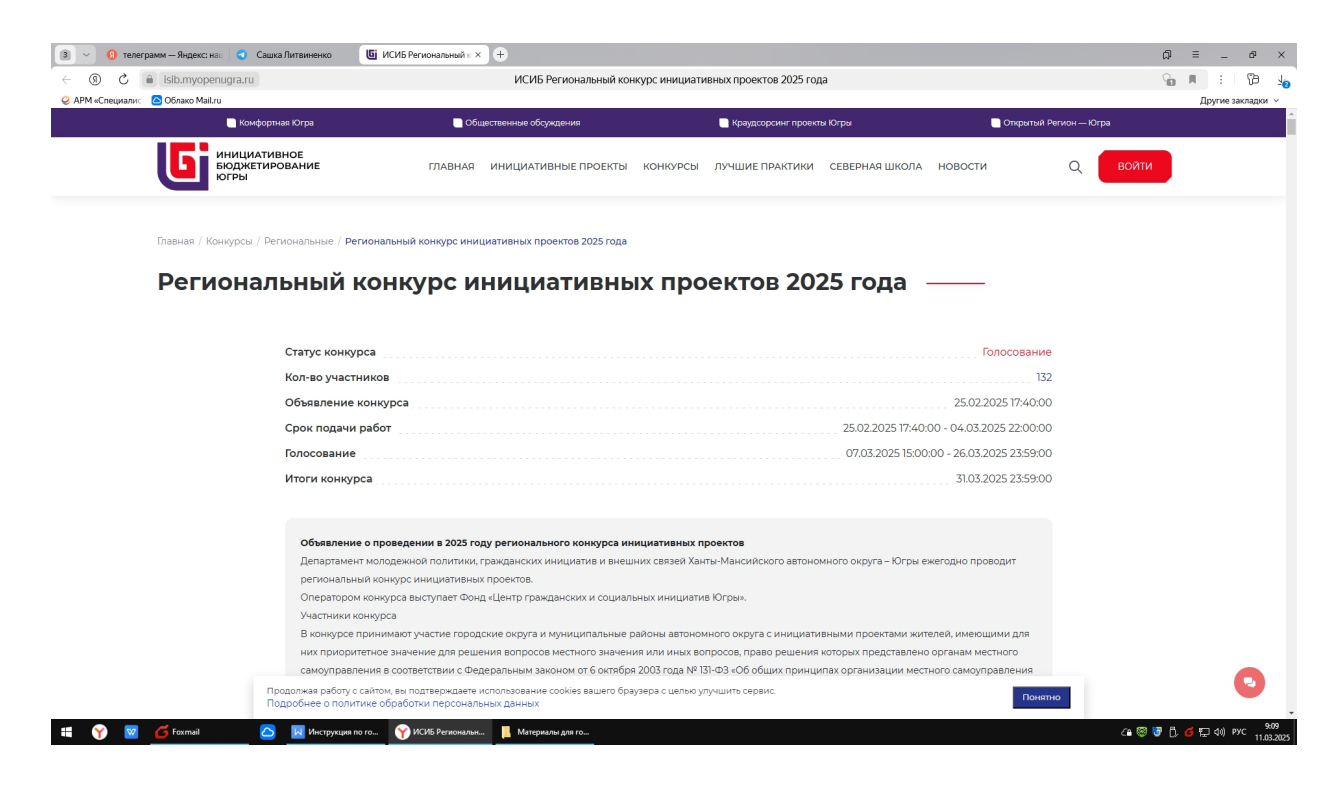

8. Выберите в выпадающем списке интересующее вас муниципальное образование.

#### Участники конкурса: (171)

| Выберите Муниципальное образование |                                |
|------------------------------------|--------------------------------|
| Выберите Муниципальное образование |                                |
| Белоярский район                   |                                |
| Берёзовский район                  |                                |
| Когалым                            | и «юнты хар» (площадь для игр) |
| Кондинский район                   |                                |
| Лангепас                           |                                |
| Мегион                             |                                |
| Нефтеюганск                        |                                |
| Нефтеюганский район                |                                |
| Нижневартовск                      |                                |
| Нижневартовский район              |                                |
| Нягань                             |                                |
| Октябрьский район                  |                                |
| Покачи                             |                                |
| Пыть-Ях                            | як                             |
| Радужный                           |                                |
| Советский район                    | •                              |
| Сургут                             |                                |
| Сургутский район                   |                                |
| Урай                               | <b>V</b>                       |

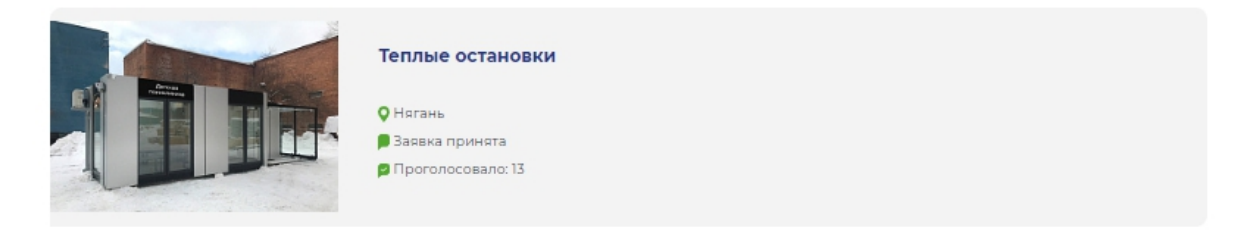

## 9. Выберите проект.

| <li>(a) C isib.myopenugra.ru</li>   | ИСИБ Региональный конкурс инициативных проектов 2025 года                                                                                                    | Ga 🗮 : 🖓 🎝        |
|-------------------------------------|----------------------------------------------------------------------------------------------------|-------------------|
| 🥝 АРМ «Специалис 🛛 🙆 Облако Mail.ru | Участники конкурса: (132.)                                                                                                    | Другие закладки 🗸 |
|                                     | Белоярский район Победители                                                                                                    |                   |
|                                     | Ресурс-трек «Траектория гения»: создание креативного пространст<br>ресурсного центра<br>© Белоярский район<br>© Заявка принита<br>© Проголосовало: 110                                     | ва возле          |
|                                     | <ul> <li>«Благоустройство общественной территории «Скейт – парк» в сельс поселении Полноват»</li> <li>еповроия район</li> <li>Вазна принта</li> <li>Проголосовало: 65</li> </ul>           | жом               |
|                                     | «Торум Хары» / «Под открытым небом». Благоустройство этнокульту<br>парка «АК Курт» в сельском поселении Сосновка, 3 этап<br>♀ Беловрския район<br>■ Завека принята<br>■ Проголосовало: 195 | грного            |
|                                     | Продолжа работу с сайтом, вы подтверждаете использование соокіеs вашего браузера с целью улучшить сервис.<br>Подообнее о политике обработки пеосональных данных                            | Понятно           |

10.Изучите информацию о проекте и нажмите кнопку «Проголосовать».

| 🖒 🔒 isib.myopenugra.ru                                                      | ИСИБ Заявка №1325260                                                                                                    | 🔓 🔳 🔫 пересказать 🚦                  |
|-----------------------------------------------------------------------------|----------------------------------------------------------------------------------------------------|--------------------------------------|
| пециалис 🛛 Облако Mail.ru                                                   |                                                                                                    | Другие закл                          |
| 📃 Комфортная Югра                                                           | Общественные обсуждения Краудсорсинг пр                                                                                                    | ооекты Югры 📄 Открытый Регион — Югра |
| инициативное<br>вюджетирование<br>югры                                      | ГЛАВНАЯ ИНИЦИАТИВНЫЕ ПРОЕКТЫ КОНКУРСЫ ЛУЧШИЕ ПРАКТ                                                                                                    | ики северная школа новости 🛛 Q 🗾 🚧   |
| Сведения о конкурсе:                                                        |                                                                                                    | 📁 СВЕДЕНИЯ О КОНКУРСЕ                |
| Название конкурса                                                           | Региональный конкурс инициативных проектов 2025 года                                                                                                    | СВЕДЕНИЯ, СОДЕРЖАЩИЕСЯ В ЗАЯВКЕ      |
| Тип конкурса                                                                | Региональный                                                                                                    |                                      |
| Сведения, содержащиеся в з                                                  | аявке:                                                                                                    | ⊓poronocoesno:<br>☑ 111              |
| Главное фото инициативного проекта                                          | Φοτο (6).jpg                                                                                                    | Sam ( State 3-state)                 |
| Наименование инициативного проекта                                          | Ресурс-трек «Траектория гения»: создание креативного пространства возле ресурсно<br>центра, 1 этап                                                                                                    | Расскажите друзьям: 💘 😫              |
| Описание инициативного проекта                                              | Ресурс-трек «Траектория гения»: создание креативного пространства возле ресурсно<br>центра, 1 этап                                                                                                    | oro                                  |
| место расположения (адрес) планируемо<br>к реализации инициативного проекта | то Ханты- Мансийский автономный округ – Югра, Белоярский район, город Белоярский,<br>Казым, улица Каксина, дом 2                                                                                                    | село                                 |
| цель инициативного проекта                                                  | Проведение работ по реабилитации фасада здания ресурсного центра «Нумсанг ёх»,<br>благоустройство прилегающей территории к зданию ресурсного центра и создание<br>развивающего пространства на основе традиционных национальных игр народа хант | 151                                  |
| задачи                                                                      | Задачи проекта:                                                                                                    |                                      |
| Продолжая работу с с                                                        | айтом, вы подтверждаете использование cookies вашего браузера с целью улучшить сервис.                                                                                                    | Понятно                              |

11.Ваш голос учтён.

| Проголосовало:  |  |  |
|-----------------|--|--|
| P 23            |  |  |
| Ваш голос учтен |  |  |

12. Проголосуйте за все проекты, поданные от Белоярского района. Всего за каждый проект можно проголосовать не более одного раза.

# Инструкция по восстановлению пароля на сайте Центра инициативного бюджетирования Югры:

1. Зайти на сайт isib.myopenugra.ru

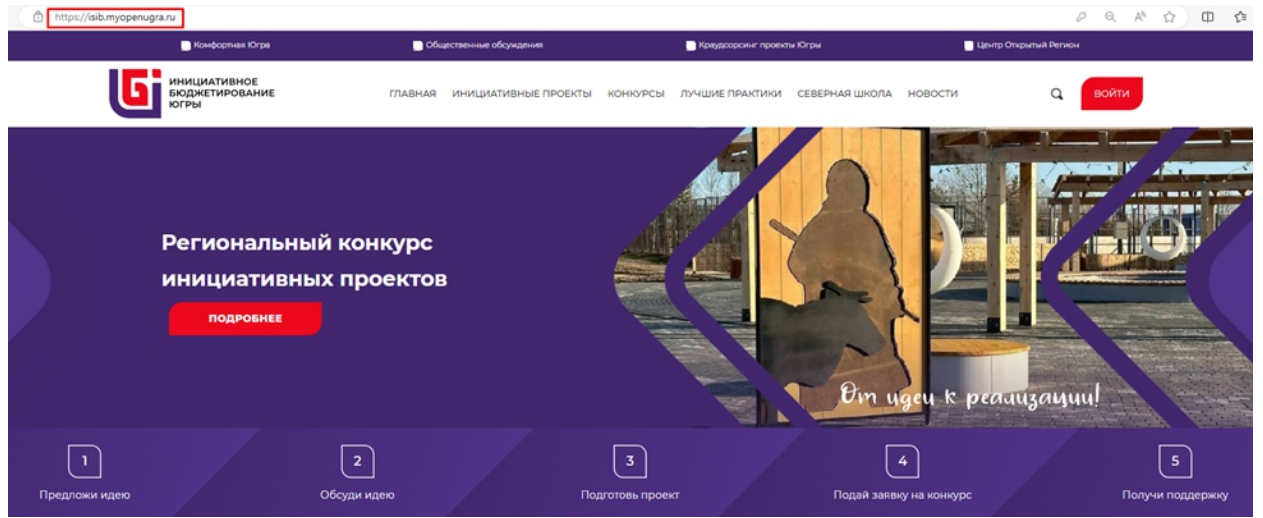

2. Нажать на кнопку «Войти»

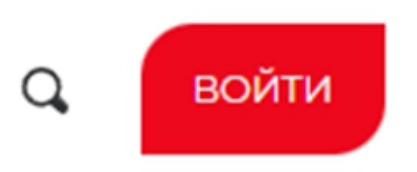

3. Нажмите кнопку «Забыли пароль?».

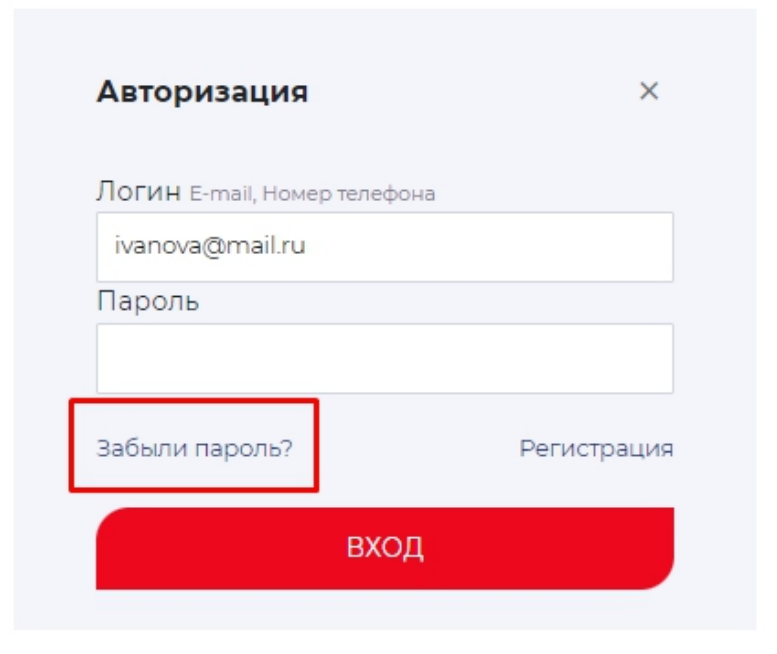

4. В поле «Номер телефона» введите номер телефона, который указывали при регистрации. Авторизуйтесь по БЕСПЛАТНОМУ звонку

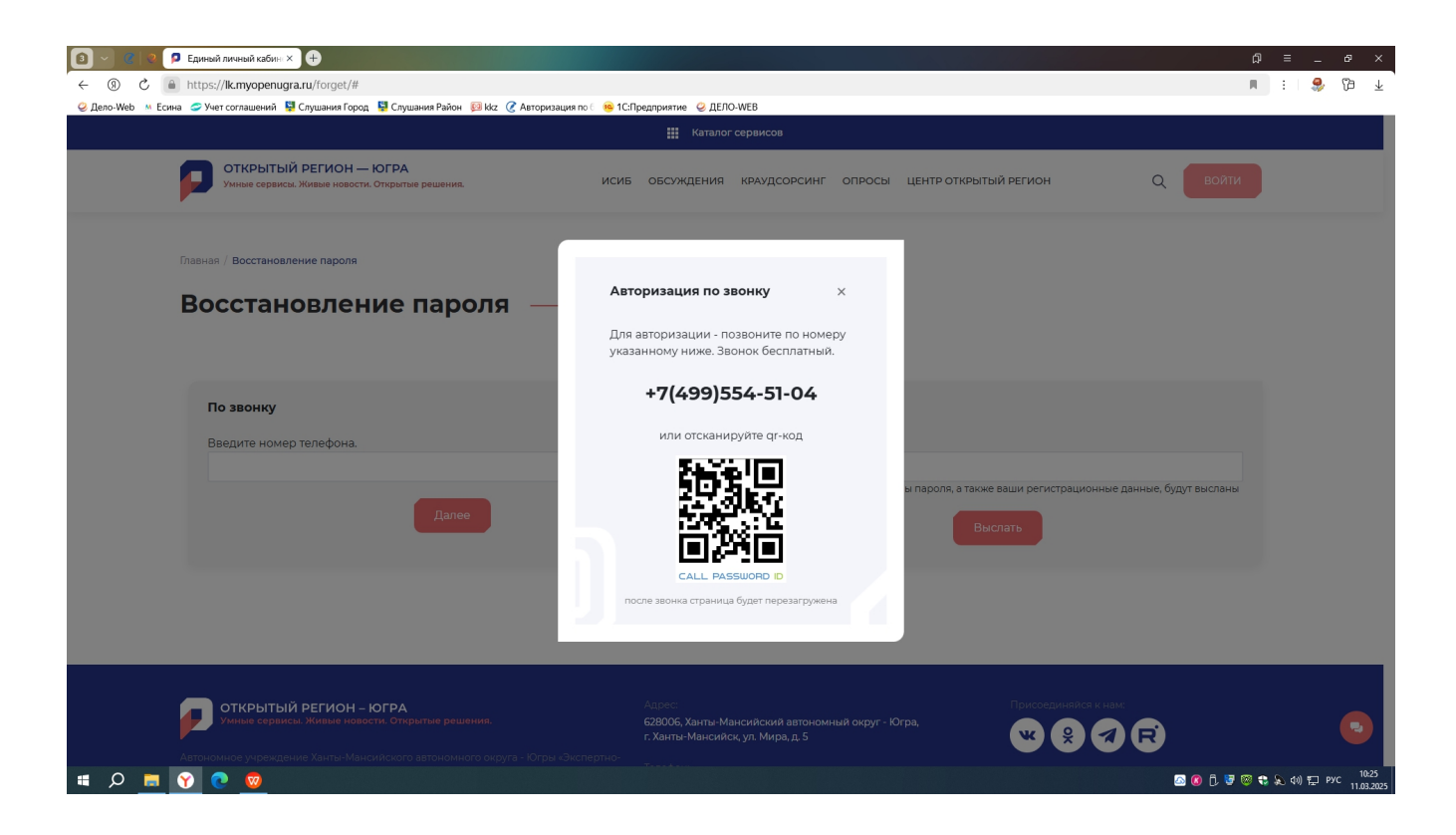

5. Доступ к учётной записи восстановлен.

| Каталог сервисов |                                         |         |            |                                                         |                                                            |                 |            |
|------------------|-----------------------------------------|---------|------------|---------------------------------------------------------|------------------------------------------------------------|-----------------|------------|
|                  | центр<br>открытый<br>регион             | ИСИБ    | овсуждения | КРАУДСОРСИНГ                                            | опросы                                                     | ОТКРЫТЫЙ РЕГИОН | ЯФ         |
|                  | Добро пож                               | алов    | зать, Ян   | (ов –                                                   |                                                            | 🖨 Нужа          | ка помощь? |
|                  | Яков Ф<br>гелозииз<br>Информация:       | РИЛИППС | 28         | Краудсор<br>вы еще не<br>Мои иде<br>Мои ком<br>Мои голо | синг проект<br>участвовали<br>и: 0<br>іментарии:<br>оса: 0 | 0               | J          |
|                  | <ul> <li>Изменить личную инф</li> </ul> | ормацию |            | Пред                                                    | ложить иде                                                 | ю               |            |